## 江苏省护理学会用户端开通会员的操作流程

| →,         | 注册&登录          | 1 |
|------------|----------------|---|
| <u> </u>   | 开通江苏省护理学会会员的流程 | 2 |
|            | 1 进入会员选择的页面    | 2 |
|            | 2 开通江苏会员       | 3 |
| <u>=</u> , | 开通中华普通会员的流程    | 7 |

## 一、注册&登录

- (1) 打开"江苏省护理学会"微信公众号,点击"会员中心" 即可进入申请流程。
- (2)非会员在注册页面,点击输入手机号、密码和手机验证码,点击注册按钮,即可注册成功。用户注册成功后,在账号密码登录页面,输入已注册成功的手机号和密码,点击登录按钮,即可登录成功;会员直接点击返回登录,输入手机号和密码即可登陆成功。

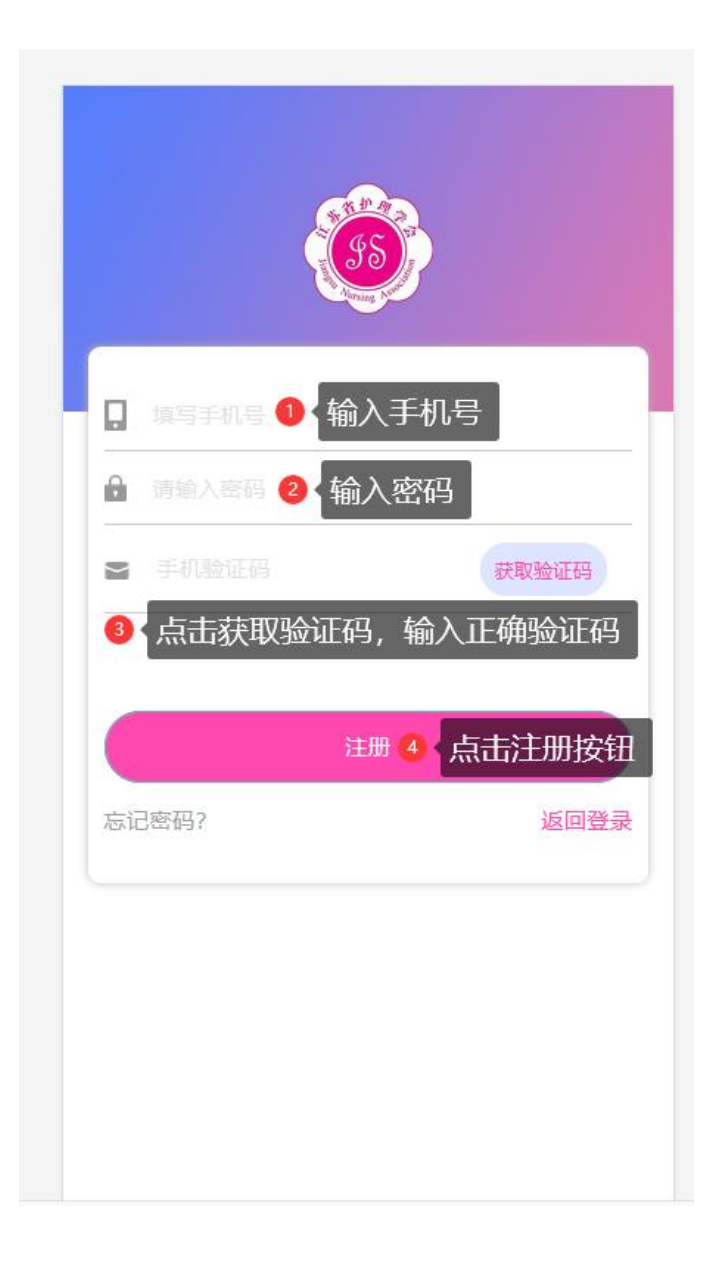

## 二、开通江苏省护理学会会员的流程

1 进入会员选择的页面

(1)登录未开通江苏省护理学会会员的账号,登录成功后,页面如图所示,点击卡片的 "点此开通江苏会员"按钮,即可进入会员选择页面。

| 全员18998456247<br>江苏省护理学会            | <b>©</b>   |
|-------------------------------------|------------|
| □ 【□  【点击开通江苏会员,即可进入会 ①  ③  ③  ③  ③ | 员选择页面<br>> |
| 2 我的订单                              | >          |
| 中华普通会员                              | 无          |
| 中华资深会员                              | 无          |
| 退出登录                                |            |

2 开通江苏会员

(1)在会员选择页面,点击"成为会员"按钮,非会员会弹出未完
 善个人信息的窗口,点击确认按钮,即可进入完善个人信息页
 面。(未完善信息的,需完善信息后才能进行开通江苏会员的流程)

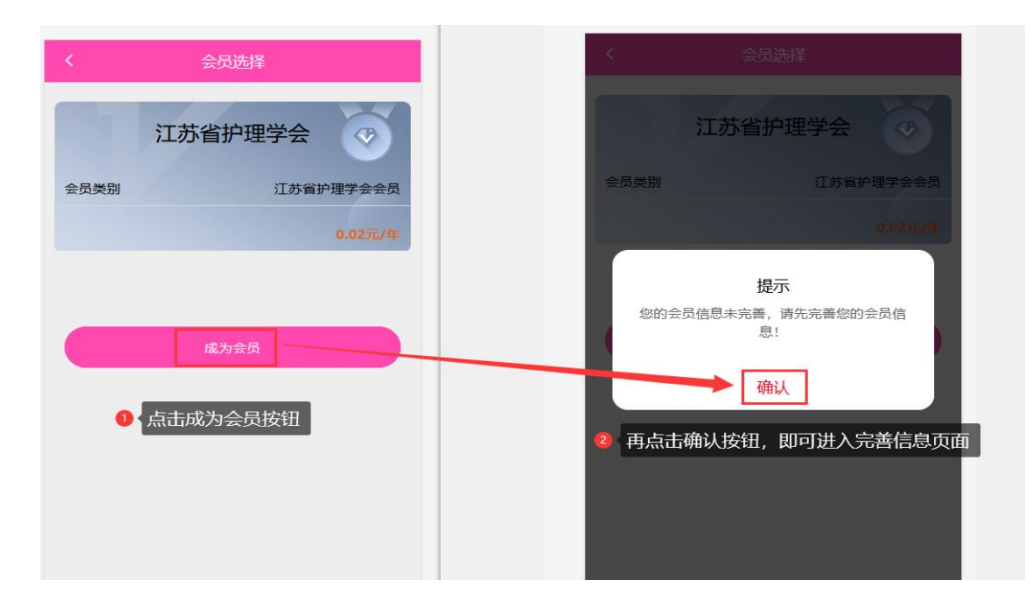

(2) 在完善个人信息页面,编辑填写信息,填写完整后,点击"提 交"按钮,即可完善成功。

| く返回           | 完善信息                     |
|---------------|--------------------------|
|               | <b>府赵]王内</b> 脉           |
| * 政治面貌        | 请选择政治面貌                  |
| * 宗教信仰        |                          |
| * 省市区         | 请选择省市区                   |
| * 详细地址        |                          |
| * 工作单位        | 选择省市后选择工作单位              |
| ,护士执业证书<br>编号 |                          |
| * 职称证书类别      | 请选择职称证书类别                |
| ,所屋省级委员<br>会  |                          |
|               | 请选择学会任职                  |
|               | 填写完信息,点击提交按钮<br>町可成功空盖信息 |
| 工作委员会         | 即可规切元音后尽。                |
|               | 提交                       |

(3)完善个人信息成功后,直接进入生成订单页面,勾选已知晓并同意的框框,点击提交按钮,即可进入订单支付页面。

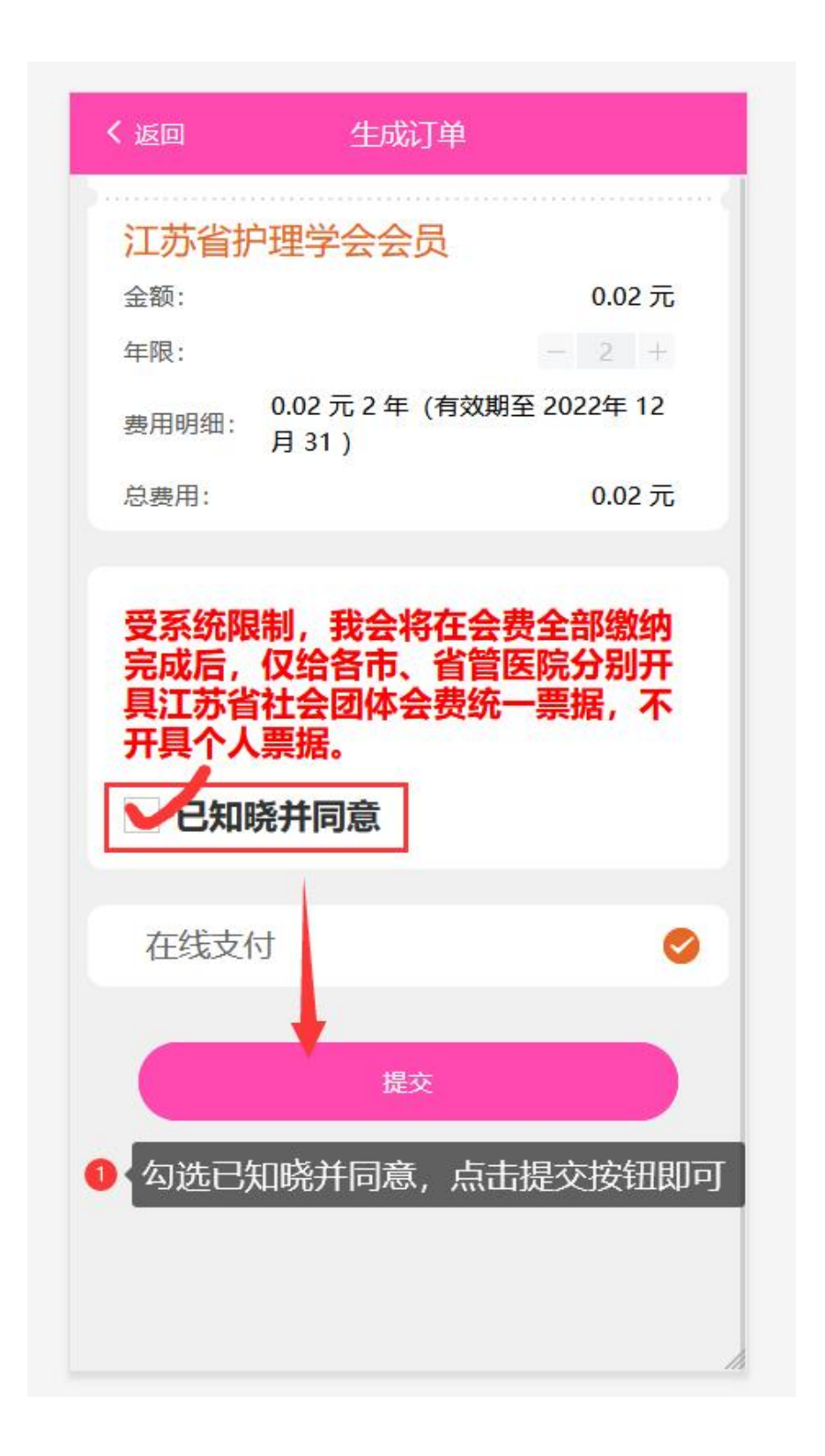

(4)在订单支付页面,点击支付按钮,即可进入订单确认页面。点击取消按钮,返回会员选择页面。

| く 返回   | 订单支付                    |
|--------|-------------------------|
|        | 订单信息                    |
| 江苏省护理  | 理学会会员                   |
| 金额:    | 0.02元                   |
| 年限:    | 2 年                     |
| 有效期:   | 2021-01-01 至 2022-12-31 |
| 1 点击支付 | J按钮,进入订单确认页面            |
|        | 支付                      |
|        | 取消订单                    |
|        |                         |
|        |                         |

(5)在订单确认页面,点击确认并支付按钮,即可进入支付页面, 在支付页面,点击付款按钮,并输入支付密码即可支付成功。

| ×       | 订单确认 …                | ×               | 付款       | •• |
|---------|-----------------------|-----------------|----------|----|
| 商品名称    | 江苏省护理学会               | <b>一</b> 江苏     | 省护理学会    |    |
| 商品描述    | 江苏省护理学会               | 古は全痴・           | 0.02     | =  |
| 付款人名称   | 测试八                   | 又内立额・           | 0.02     | 76 |
| 付款人联系方式 | 18998456247           | (伉思金额点击"付款"按钮查看 | ()<br>() |    |
| 金额      | 0.02                  |                 |          |    |
| 工行订单号   | 220909093032548028028 | 🈒 微信支付          |          | 0  |
| 商户订单号   | DD20220909093029845   |                 | んナキャ     |    |
| 订单状态    | 待支付                   |                 | 入示 [1]   |    |
|         | 确认并支付                 |                 |          |    |

## 三、开通中华普通会员的流程

(1)用户成功开通江苏会员后,即可进入开通中华普通会员的操作。(2)进入开通中华普通会员的页面,点击江苏会员卡片去升级,进

**入会员选择页面。**或者点击**中华普通会员**,即可进入生成开通 中华普通会员的订单页面。

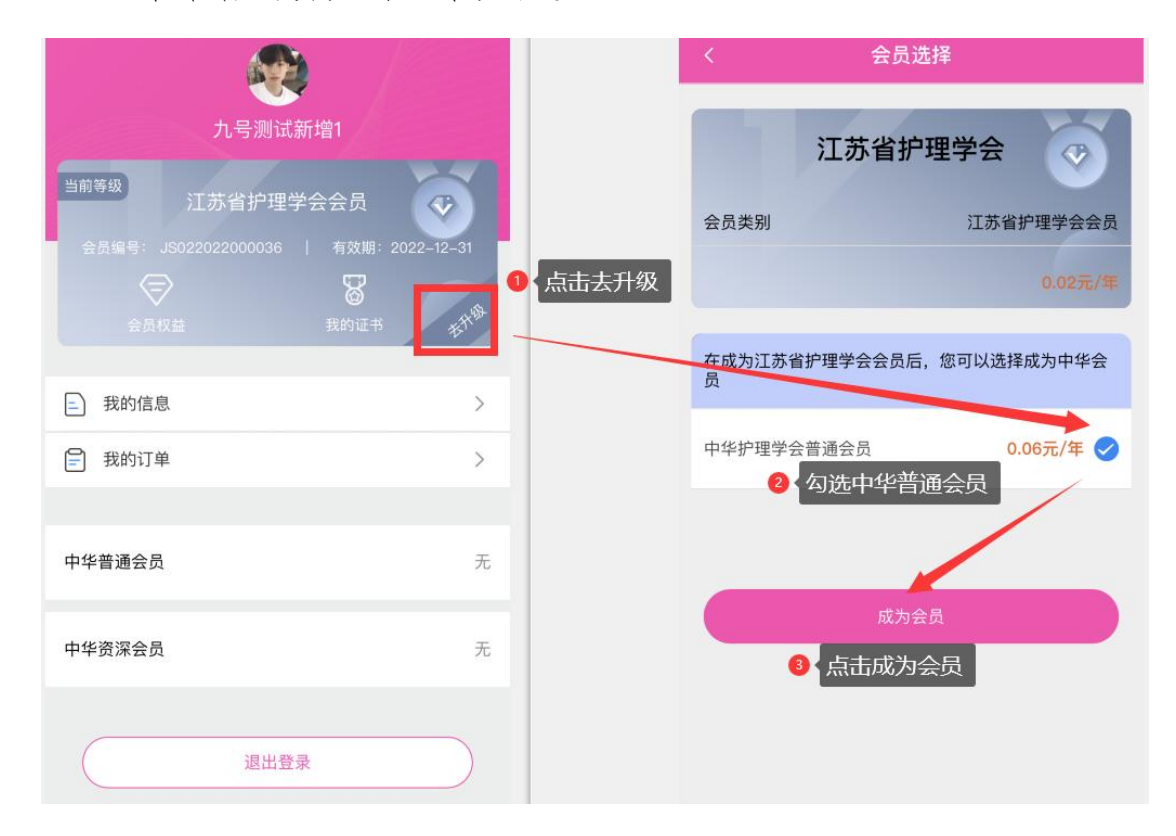

|                                        | く返回生成订单                                                    |
|----------------------------------------|------------------------------------------------------------|
| 九号测试新增1                                | 订单信息                                                       |
| 当前等级                                   | 中华护理学会普通会员                                                 |
| 江苏省护理学会会员                              | 金额: 0.06 元                                                 |
| 会员编号: JS022022000036   有效期: 2022-12-31 | 年限: - 2 +                                                  |
|                                        | 费用明 0.06 元 2 年(有效期2021年 01 月 01<br>细: 日 至 2022年 12 月 31 日) |
| ATTIANT TOTAL 1                        | 总费用: 0.06 元                                                |
| 二 我的信息 >                               | 你将成为中华护理学会普通会员。费                                           |
| 我的订单 >                                 | 用由江苏省护理学会代收。受系统限                                           |
| ● 或者点击中华普通会员,即可进入生成中华                  | 普通会员订单页面制,我会将在会费全部缴纳完成后,<br>四给多声。                          |
| 中华普通会员 无                               | 入结各市、首管医院力别开其江亦首<br>社会团体会费统一票据,不开具个人<br>票据。                |
| <b>中华资深会员</b> 无                        | ✓ 已知晓并同意 2 勾选已知晓并同意                                        |
|                                        | 在线支付                                                       |
| 退出登录                                   | ● ③ 点击提交按钮<br><sup>提交</sup>                                |

(3) 在订单页面,按照流程进行支付,成功支付完毕后,重新登录系 统即可能查看到已成功开通中华普通会员的信息,页面如最后一张图 所示。

| ×  | 个人中心                                                          |                                         |
|----|---------------------------------------------------------------|-----------------------------------------|
|    | 测试                                                            |                                         |
|    | <sup>当前等级</sup> 中华护理学会普通会员<br>会员编号: M051000209M   有效期: 2022-1 | <ul><li><b>₹</b></li><li>2-31</li></ul> |
|    | 会员权益 我的证书                                                     |                                         |
| =  | 我的信息                                                          | >                                       |
| =  | 我的订单                                                          | >                                       |
| 中华 | ¥ <b>护理学会普通会员</b> 有效期至:2022-                                  | -12–31                                  |
| 中华 | 经资深会员                                                         | 无                                       |
| (  | 退出登录                                                          | $\sum$                                  |